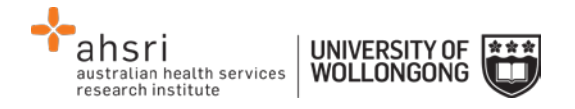

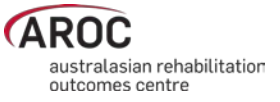

## AOS Generate Reports & Extracts Quick Reference Guide

## Step by step process

- 1. Select GENERATE REPORTS & EXTRACTS under the REPORTING heading
- 2. Select your facility/facilities
- 3. Select the report or extract that you require from the drop down list.
- 4. Enter a date range that you wish to obtain data from (you can also use one of the selection buttons to quickly prefill the date range to a predetermined period).
- 5. Confirm your selection and your extracts will be downloaded to your computer.

| Australian Council on     | http://www.achs.org.au                                                     |
|---------------------------|----------------------------------------------------------------------------|
| Healthcare Standards      |                                                                            |
| Australian Health Service | https://www.ahsa.com.au                                                    |
| Alliance                  |                                                                            |
| Data collection forms     | http://ahsri.uow.edu.au/aroc/forms/index.html                              |
| Data dictionary           | https://apps.ahsri.uow.edu.au/confluence/display/AD/AROC+Data+Dictionaries |
| AOS user manual           | https://apps.ahsri.uow.edu.au/confluence/display/AD/AOS+User+Manuals       |
| AROC Impairment codes     | http://ahsri.uow.edu.au/aroc/forms/index.html                              |
| List of health funds      | http://ahsri.uow.edu.au/aroc/forms/index.html                              |
| Phases of amputee care    | http://ahsri.uow.edu.au/aroc/forms/index.html                              |
| Lodge support ticket      | From within AOS, select from the help menu                                 |

## **Useful links**